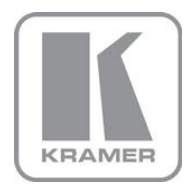

KRAMER ELECTRONICS LTD.

## USER MANUAL

MODEL:

VS-62H 6x2 HDMI Matrix Switcher

P/N: 2900-300170 Rev 1

## VS-62H 6x2 HDMI Matrix Switcher Quick Start Guide

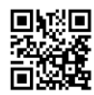

This guide helps you install and use your product for the first time. For more detailed information, go to <u>http://www.kramerelectronics.com/support/product\_downloads.asp</u> to download the latest manual or scan the QR code on the left.

## Step 1: Check what's in the box

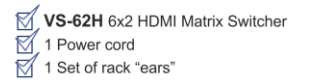

- 1 Quick Start Guide
- Kramer **RC-IR3** Infrared Remote Control

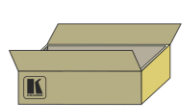

Save the original box and packaging in case your VS-62H needs to be returned to the factory for service

### Step 2: Install the VS-62H

Mount the device in a rack (using the included rack "ears") or attach the rubber feet and place it on a shelf.

## Step 3: Connect the inputs and outputs

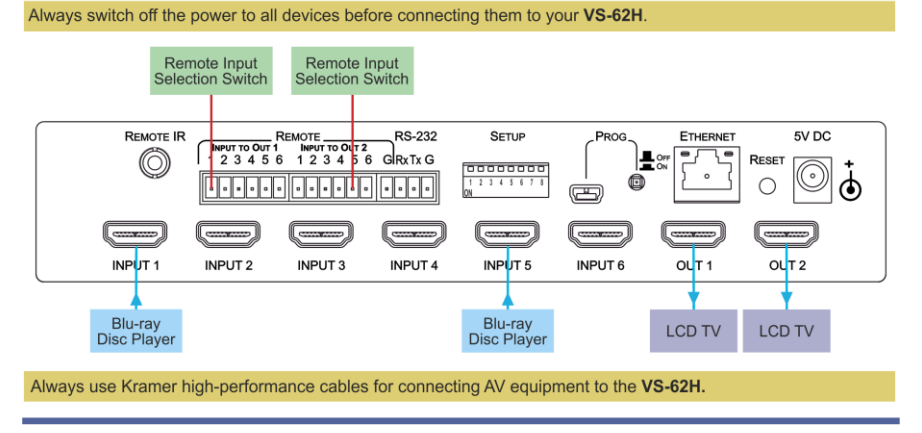

## Step 4: Connect the power

Connect the power adapter to the VS-62H and plug it into the mains electricity.

## Step 5: Operate the VS-62H

#### Switch an Input to an Output:

- Press an input button on the top row (To OUT1) to switch that input to output 1
- Press an input button on the bottom row (To OUT2) to switch that input to output 2
- To Copy an EDID from an Output to an Input:
- 1. Press the EDID button.
- Press the required Input button corresponding to either Output 1 or Output 2.
- 3. Press the EDID button.

## Contents

| 1          | Introduction                                                        | 1  |
|------------|---------------------------------------------------------------------|----|
| 2          | Getting Started                                                     | 2  |
| 2.1        | Achieving the Best Performance                                      | 2  |
| 2.2        | Safety Instructions                                                 | 3  |
| 2.3        | Recycling Kramer Products                                           | 3  |
| 3          | Overview                                                            | 4  |
| 3.1        |                                                                     | 5  |
| 4          | Defining the VS-62H 6x2 HDMI Matrix Switcher                        | 6  |
| 5          | Installing in a Rack                                                | 8  |
| 6          | Connecting the VS-62H 6x2 HDMI Matrix Switcher                      | 9  |
| 6.1        | Connecting a Serial Controller to the VS-62H via RS-232             | 10 |
| 6.2<br>6.3 | Connecting to the VS-62H VIA Ethemet                                | 10 |
| 7<br>7     | Brinciples of Operation                                             | 15 |
| 71         | Automatic Signal Detection                                          | 15 |
| 7.2        | Input Switching Modes                                               | 15 |
| 7.3        | EDID Operation                                                      | 16 |
| 7.4        | Step-in Functionality                                               | 16 |
| 8          | Operating the VS-62H 6x2 HDMI Matrix Switcher                       | 17 |
| 8.1        | Switching an Input to an Output                                     | 17 |
| 8.2<br>8 3 | Acquiring an EDID from an Output<br>Muting and Unmuting the Outputs | 17 |
| 8.4        | Locking and Unlocking the Front Panel Buttons                       | 19 |
| 8.5        | Generating a Test Pattern                                           | 19 |
| 9          | Configuring and Maintaining the VS-62H                              | 21 |
| 9.1        | Setting the DIP-switches                                            | 21 |
| 9.2        | Resetting the VS-62H to Factory Default Settings                    | 22 |
| 9.3        | Upgrading the Firmware                                              | 22 |
| 10         | Operating the VS-62H Remotely via the Web Pages                     | 23 |
| 10.1       | Browsing the VS-62H Web Pages                                       | 23 |
| 10.2       | The EDID Page                                                       | 30 |
| 10.4       | The Device Setting Page                                             | 32 |
| 10.5       | The Firmware Upgrade Page                                           | 33 |
| 10.6       | The About Us Page                                                   | 34 |
| 11         | Wiring the Twisted Pair RJ-45 Connectors                            | 35 |
| 12         | Technical Specifications                                            | 36 |
| 13         | Default Communication Parameters                                    | 37 |
| 14         | Default EDID                                                        | 38 |
| 15         | Protocol 3000                                                       | 40 |
| 15.1       | Kramer Protocol 3000 Syntax                                         | 40 |
| 15.2       | Niamer Protocol 3000 CommandS                                       | 43 |

## Figures

| Figure 1: VS-62H 6x2 HDMI Matrix Switcher Front Panel    | 6  |
|----------------------------------------------------------|----|
| Figure 2: VS-62H 6x2 HDMI Matrix Switcher Rear Panel     | 7  |
| Figure 3: Connecting the VS-62H 6x2 HDMI Matrix Switcher | 9  |
| Figure 4: Local Area Connection Properties Window        | 11 |
| Figure 5: Internet Protocol Version 4 Properties Window  | 12 |
| Figure 6: Internet Protocol Properties Window            | 13 |
| Figure 7: Remote Contact-closure Switch Connections      | 14 |
| Figure 8: Available Test Patterns                        | 20 |
| Figure 9: The Loading Page                               | 23 |
| Figure 10: The General Info Page                         | 24 |
| Figure 11: The Lock Button                               | 24 |
| Figure 12: The Routing Page                              | 25 |
| Figure 13: The Output Buttons                            | 26 |
| Figure 14: The Input Buttons                             | 27 |
| Figure 15: The Remote Device Control Window              | 28 |
| Figure 16: Test Pattern Tab                              | 29 |
| Figure 17: The EDID Page                                 | 30 |
| Figure 18: The Device Setting Page                       | 32 |
| Figure 19: The Firmware Upgrade Page                     | 33 |
| Figure 20: The About Us Page                             | 34 |
| Figure 21: TP Pinout Wiring                              | 35 |
|                                                          |    |

## 1 Introduction

Welcome to Kramer Electronics! Since 1981, Kramer Electronics has been providing a world of unique, creative, and affordable solutions to the vast range of problems that confront video, audio, presentation, and broadcasting professionals on a daily basis. In recent years, we have redesigned and upgraded most of our line, making the best even better!

Our 1,000-plus different models now appear in 11 groups that are clearly defined by function: GROUP 1: Distribution Amplifiers; GROUP 2: Switchers and Routers; GROUP 3: Control Systems; GROUP 4: Format/Standards Converters; GROUP 5: Range Extenders and Repeaters; GROUP 6: Specialty AV Products; GROUP 7: Scan Converters and Scalers; GROUP 8: Cables and Connectors; GROUP 9: Room Connectivity; GROUP 10: Accessories and Rack Adapters and GROUP 11: Sierra Video Products.

Congratulations on purchasing your Kramer **VS-62H** 6x2 HDMI Matrix Switcher which is ideal for the following typical applications:

- Conference rooms
- Education
- Hospitality

## 2 Getting Started

We recommend that you:

- Unpack the equipment carefully and save the original box and packaging materials for possible future shipment
- Review the contents of this user manual

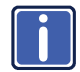

Go to <u>http://www.kramerelectronics.com/support/product\_downloads.asp</u> to check for up-to-date user manuals, application programs, and to check if firmware upgrades are available (where appropriate).

## 2.1 Achieving the Best Performance

To achieve the best performance:

- Use only good quality connection cables (we recommend Kramer highperformance, high-resolution cables) to avoid interference, deterioration in signal quality due to poor matching, and elevated noise levels (often associated with low quality cables)
- Do not secure the cables in tight bundles or roll the slack into tight coils
- Avoid interference from neighboring electrical appliances that may adversely influence signal quality
- Position your VS-62H away from moisture, excessive sunlight and dust

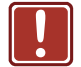

This equipment is to be used only inside a building. It may only be connected to other equipment that is installed inside a building

## 2.2 Safety Instructions

| Caution: | There are no operator serviceable parts inside the unit                                                                                                    |
|----------|----------------------------------------------------------------------------------------------------|
| Warning: | Use only the power cord that is supplied with the unit.<br>Do not open the unit. High voltages can cause<br>electrical shock! Servicing by qualified personnel only |
| Warning: | Disconnect the power and unplug the unit from the wall before installing                                                                                            |

## 2.3 Recycling Kramer Products

The Waste Electrical and Electronic Equipment (WEEE) Directive 2002/96/EC aims to reduce the amount of WEEE sent for disposal to landfill or incineration by requiring it to be collected and recycled. To comply with the WEEE Directive, Kramer Electronics has made arrangements with the European Advanced Recycling Network (EARN) and will cover any costs of treatment, recycling and recovery of waste Kramer Electronics branded equipment on arrival at the EARN facility. For details of Kramer's recycling arrangements in your particular country go to our recycling pages at <u>http://www.kramerelectronics.com/support/recycling/</u>.

## 3 Overview

The **VS-62H** is a high quality, 6x2 matrix switcher for HDMI signals. It reclocks and equalizes the signals and can route any input to either or both outputs simultaneously.

In particular, the VS-62H features:

- Up to 8.91Gbps data rate (2.97Gbps per graphics channel) Suitable for resolutions up to UXGA and 4K x 2K
- Support for HDCP (High Definition Digital Content Protection)
- True video clock detection
- Automatic switching modes (last connected and priority switching)
- HDMI Support 3D, Deep Color, x.v.Color<sup>™</sup>, Lip Sync , ARC, HEAC passthrough, Dolby® TrueHD, Dolby Digital Plus, DTS-HD<sup>®</sup>, and 7.1 multichannel audio
- I-EDIDPro<sup>™</sup> Kramer Intelligent EDID Processing<sup>™</sup> Intelligent EDID handling & processing algorithm ensures Plug and Play operation for HDMI systems
- Programmable step-in functionality when used in conjunction with compatible step-in devices, such as the SID-X3N (using an HDMI cable that supports HEC, the HDMI Ethernet Channel)
- Non-volatile EDID storage
- Kramer reKlocking<sup>™</sup> & Equalization Technology that rebuilds the digital signal to travel longer distances
- Static or dynamic DHCP IP addressing
- Embedded Web pages that provide remote configuration and operation
- A lock button to prevent unwanted tampering with the buttons on the front panel
- Support for Kramer Protocol 3000

You can control the VS-62H using the front panel buttons, or remotely via:

- RS-232 serial commands transmitted by a PC, touch screen system or other serial controller
- The Kramer RC-IR3 infrared, remote control transmitter
- A PC connected via a LAN to the Ethernet port on the VS-62H
- An optional, external, remote IR receiver (see Section 3.1)

## 3.1 Using the IR Transmitter

You can use the **RC-IR3** IR transmitter to control the machine via the built-in IR receiver on the front panel or, instead, via an optional external IR receiver (for example, P/N C-A35M/IRR-50). The external IR receiver can be located up to 15m away from the machine. This distance can be extended to up to 60m when used with three extension cables (for example, P/N C-A35M/A35F-50).

Before using the external IR receiver, be sure to arrange for your Kramer dealer to insert the internal IR connection cable (for example, P/N: 505-70434010-S) with the 3.5mm connector that fits into the REMOTE IR opening on the rear panel. Connect the external IR receiver to the REMOTE IR 3.5mm connector.

## 4 Defining the VS-62H 6x2 HDMI Matrix Switcher

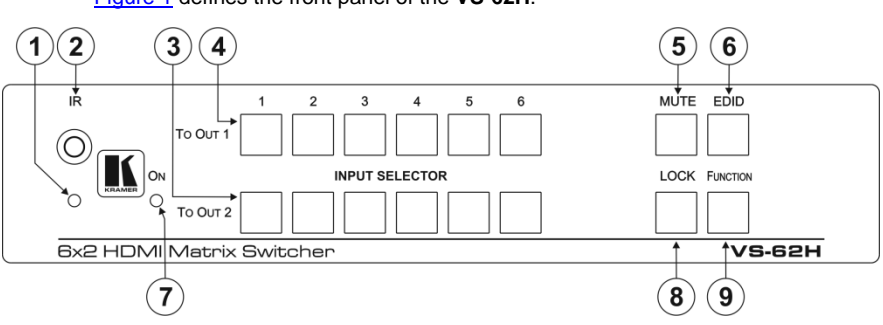

Figure 1 defines the front panel of the VS-62H.

Figure 1: VS-62H 6x2 HDMI Matrix Switcher Front Panel

| # | Feature           |                     | Function                                                                                                    |
|---|-------------------|---------------------|----------------------------------------------------------------------------------------------------|
| 1 | IR LED            |                     | Lights yellow when receiving an IR signal                                                                                                    |
| 2 | IR Sensor         |                     | Signal receiver for the infrared remote control transmitter                                                                                        |
| 3 | INPUT<br>SELECTOR | <i>TO OUT 2</i> 1~6 | Press one of the six inputs to switch it to Output 2<br>(see <u>Section 8.1</u> ).<br>Press the currently selected input button to mute the output |
| 4 | Buttons           | <i>TO OUT 1</i> 1~6 | Press one of the six inputs to switch it to Output 1<br>Press the currently selected input button to mute the output                               |
| 5 | MUTE Button       |                     | Press to toggle mute of both output signals (see Section 8.3)                                                                                      |
| 6 | EDID Button       |                     | Press to capture the EDID (see Section 8.2)                                                                                                    |
| 7 | ON LED            |                     | Lights green when the device is powered on                                                                                                    |
| 8 | LOCK Button       |                     | Press and hold to lock the front panel buttons. Press and hold again to unlock (see <u>Section 8.4</u> )                                           |
| 9 | FUNCTION Button   |                     | Press to activate the test pattern generator. When the generator is active, press one of the input buttons to select a test pattern                |

#### Figure 2 defines the rear panel of the VS-62H.

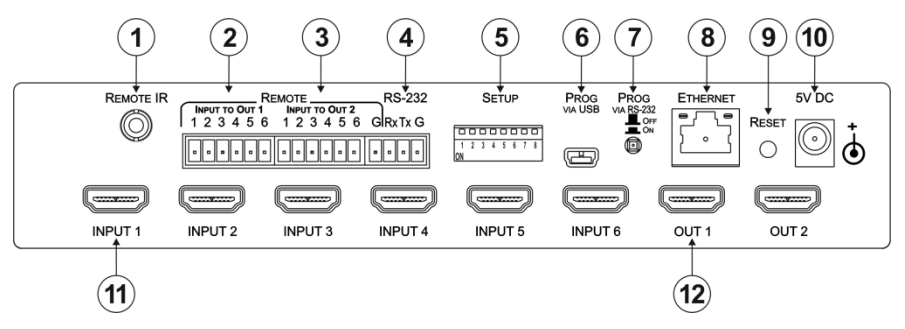

#### Figure 2: VS-62H 6x2 HDMI Matrix Switcher Rear Panel

| #  | Feature                                                                                 |  | Function                                                                                                    |
|----|-----------------------------------------------------------------------------------------|--|----------------------------------------------------------------------------------------------------|
| 1  | REMOTE IR Opening                                                                       |  | Connect to an external IR receiver for controlling the device<br>via an IR remote controller (see <u>Section 3.1</u> ).<br>Covered by a cap. The 3.5mm mini jack at the end of the internal IR<br>connection cable fits into this opening |
| 2  | REMOTE INPUT To OUT 1<br>6-pin Terminal Block<br>INPUT To OUT 2<br>7-pin Terminal Block |  | Connect to up to six remote, contact-closure input selection switches for Output 1 (see <u>Section 6.3</u> )                                                                                                    |
| 3  |                                                                                         |  | Connect to up to six remote, contact-closure input selection switches for Output 2                                                                                                    |
| 4  | RS-232 3-pin Terminal Block                                                             |  | Connect to a PC/serial controller (see Section 6.1)                                                                                                    |
| 5  | SETUP 8-way DIP-switch                                                                  |  | Sets the device configuration (see Section 9.1)                                                                                                    |
| 6  | PROG VIA USB Connector                                                                  |  | Connect to a PC to upgrade the firmware (see Section 9.3)                                                                                                    |
| 7  | PROG VIA RS-232 Upgrade Switch                                                          |  | Depress to upgrade the firmware via the RS-232 port, release for normal operation                                                                                                    |
| 8  | ETHERNET RJ-45 Connector                                                                |  | Connect to a PC via a LAN (see Section 6.2)                                                                                                    |
| 9  | RESET Switch                                                                            |  | Press while power-cycling the device to reset to factory default parameters (see <u>Section 13</u> )                                                                                                    |
| 10 | 5V DC Connector                                                                         |  | Connect to the power adapter, center pin positive                                                                                                    |
| 11 | INPUT 1~6 HDMI Input Connectors                                                         |  | Connect to up to six HDMI sources (see Section 6)                                                                                                    |
| 12 | OUT 1 and OUT 2 HDMI Output Connectors                                                  |  | Connect to up to two HDMI acceptors                                                                                                    |

## 5 Installing in a Rack

This section provides instructions for rack mounting the unit.

**Before installing in a rack**, be sure that the environment is within the recommended range:

| OPERATING TEMPERATURE: | 0° to +40°C (32° to 104°F)     |
|------------------------|--------------------------------|
| STORAGE TEMPERATURE:   | -40° to +70°C (-40° to 158°F)  |
| HUMIDITY:              | 10% to 90%, RHL non-condensing |

#### To rack-mount a machine:

1. Attach both ear brackets to the machine. To do so, remove the screws from each side of the machine (3 on each side), and replace those screws through the ear brackets.

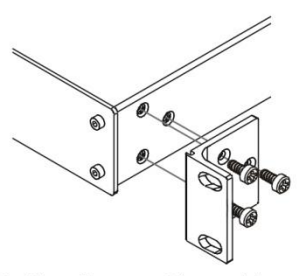

 Place the ears of the machine against the rack rails, and insert the proper screws (not provided) through each of the four holes in the rack ears. Note:

In some models, the front panel

may feature built-in rack earsDetachable rack ears can be removed for desktop use

 Always mount the machine in the rack before you attach any cables or connect the machine to the power

 If you are using a Kramer rack adapter kit (for a machine that is not 19"), see the Rack Adapters user manual for installation instructions available from our Web site

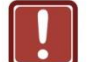

### CAUTION!

When installing on a 19" rack, avoid hazards by taking care that:

1. It is located within the recommended environmental conditions, as the operating ambient temperature of a closed or multi unit rack assembly may exceed the room ambient temperature.

**2**. Once rack mounted, enough air will still flow around the machine.

**3**. The machine is placed straight in the correct horizontal position.

4. You do not overload the circuit(s). When connecting the machine to the supply circuit, overloading the circuits might have a detrimental effect on overcurrent protection and supply wiring. Refer to the appropriate nameplate ratings for information. For example, for fuse replacement, see the value printed on the product label.

5. The machine is earthed (grounded) in a reliable way and is connected only to an electricity socket with grounding. Pay particular attention to situations where electricity is supplied indirectly (when the power cord is not plugged directly into the socket in the wall), for example, when using an extension cable or a power strip, and that you use only the power cord that is supplied with the machine.

## 6 Connecting the VS-62H 6x2 HDMI Matrix Switcher

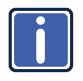

Always switch off the power to each device before connecting it to your **VS-62H**. After connecting your **VS-62H**, connect its power and then switch on the power to each device.

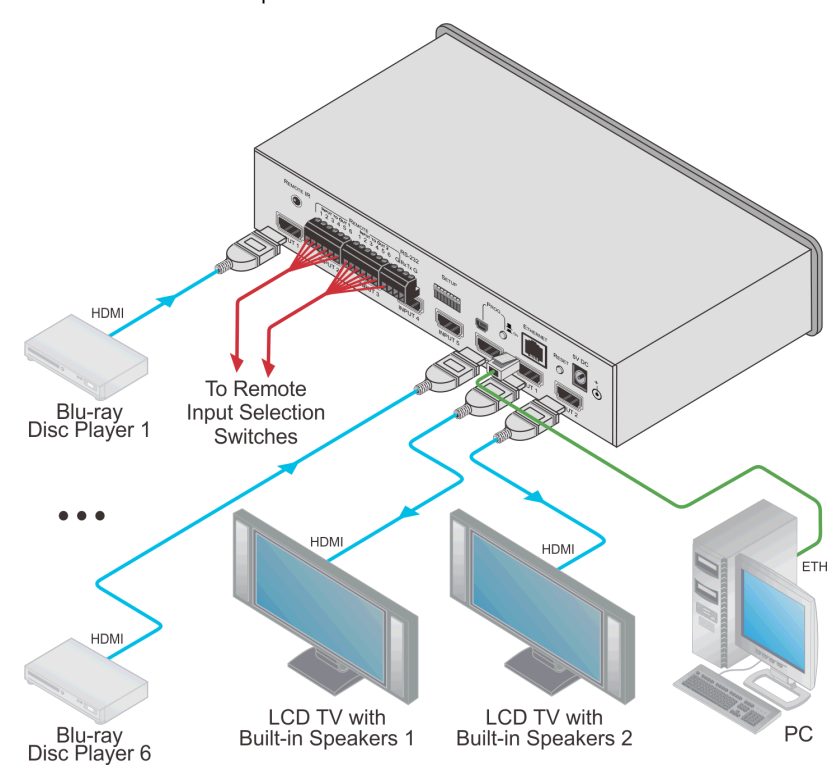

Figure 3: Connecting the VS-62H 6x2 HDMI Matrix Switcher

## To connect the VS-62H 6x2 HDMI Matrix Switcher as illustrated in the example in Figure 3:

 Connect up to six HDMI sources, (for example, Blu-ray Disc players) to the HDMI Input connectors.

- Connect the two OUT HDMI connectors to up to two HDMI acceptors, (for example, LCD displays with built-in speakers).
- If required, connect a PC/controller to the RS-232 port (see <u>Section 6.1</u>) and/or the Ethernet port (see <u>Section 6.2</u>).
- 4. Connect the power adapter to the device and plug the power adapter into the mains electricity (not shown in Figure 3).
- 5. If required, acquire the EDID (see Section 8.1).

## 6.1 Connecting a Serial Controller to the VS-62H via RS-232

#### To connect a serial controller to the VS-62H:

- From the RS-232 9-pin D-sub serial port on the serial controller connect:
  - Pin 2 to the TX pin on the VS-62H RS-232 terminal block
  - Pin 3 to the RX pin on the VS-62H RS-232 terminal block
  - Pin 5 to the GND pin on the VS-62H RS-232 terminal block

## 6.2 Connecting to the VS-62H via Ethernet

You can connect to the VS-62H via Ethernet using either of the following methods:

- Directly to the PC using a crossover cable (see Section 6.2.1)
- Via a network hub, switch, or router, using a straight-through cable (see <u>Section 6.2.2</u>)

**Note**: If you want to connect via a router and your IT system is based on IPv6, speak to your IT department for specific installation instructions.

#### 6.2.1 Connecting the Ethernet Port Directly to a PC

You can connect the Ethernet port of the **VS-62H** directly to the Ethernet port on your PC using a crossover cable with RJ-45 connectors.

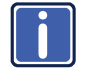

This type of connection is recommended for identifying the **VS-62H** with the factory configured default IP address.

After connecting the VS-62H to the Ethernet port, configure your PC as follows:

- 1. Click Start > Control Panel > Network and Sharing Center.
- 2. Click Change Adapter Settings.
- 3. Highlight the network adapter you want to use to connect to the device and click **Change settings of this connection**.

The Local Area Connection Properties window for the selected network adapter appears as shown in Figure 4.

| 🖳 Local Area Connection Properties                                                                                                    |  |  |  |
|----------------------------------------------------------------------------------------------------|--|--|--|
| Networking Sharing                                                                                                    |  |  |  |
| Connect using:                                                                                                    |  |  |  |
| Intel(R) 82579V Gigabit Network Connection                                                                                              |  |  |  |
| Configure This connection uses the following items:                                                                                     |  |  |  |
| Gient for Microsoft Networks                                                                                                    |  |  |  |
| Microsoft Network Monitor 3 Driver                                                                                                    |  |  |  |
| 🗹 📕 QoS Packet Scheduler                                                                                                    |  |  |  |
| 🗹 📮 File and Printer Sharing for Microsoft Networks                                                                                     |  |  |  |
| ✓ ▲ Internet Protocol Version 6 (TCP/IPv6)                                                                                              |  |  |  |
| Internet Protocol Version 4 (TCP/IPv4)                                                                                                  |  |  |  |
| Link-Layer Topology Discovery Mapper I/O Driver                                                                                         |  |  |  |
| 🗹 📥 Link-Layer Topology Discovery Responder                                                                                             |  |  |  |
| Install Uninstall Properties                                                                                                    |  |  |  |
| Description                                                                                                    |  |  |  |
| TCP/IP version 6. The latest version of the internet protocol<br>that provides communication across diverse interconnected<br>networks. |  |  |  |
|                                                                                                    |  |  |  |
| OK Cancel                                                                                                    |  |  |  |

Figure 4: Local Area Connection Properties Window

4. Highlight Internet Protocol Version 4 (TCP/IPv4) by clicking on the item.

#### 5. Click Properties.

The Internet Protocol Properties window appears as shown in Figure 5.

| Internet Protocol Version 4 (TCP/IPv4) Properties                                                                                                    |           |  |  |  |
|----------------------------------------------------------------------------------------------------|-----------|--|--|--|
| General Alternate Configuration                                                                                                    |           |  |  |  |
| You can get IP settings assigned automatically if your network supports<br>this capability. Otherwise, you need to ask your network administrator<br>for the appropriate IP settings. |           |  |  |  |
| Obtain an IP address automatical                                                                                                    | y)        |  |  |  |
| Use the following IP address:                                                                                                    |           |  |  |  |
| IP address:                                                                                                    | · · · ·   |  |  |  |
| Subnet mask:                                                                                                    |           |  |  |  |
| Default gateway:                                                                                                    |           |  |  |  |
| Obtain DNS server address autor                                                                                                    | natically |  |  |  |
| Ouse the following DNS server add                                                                                                    | resses:   |  |  |  |
| Preferred DNS server:                                                                                                    |           |  |  |  |
| Alternate DNS server:                                                                                                    | • • •     |  |  |  |
| Validate settings upon exit                                                                                                    |           |  |  |  |
| OK Cancel                                                                                                    |           |  |  |  |

Figure 5: Internet Protocol Version 4 Properties Window

 Select Use the following IP Address for static IP addressing and fill in the details as shown in <u>Figure 6</u>.

For TCP/IPv4 you can use any IP address in the range 192.168.1.1 to 192.168.1.255 (excluding 192.168.1.39) that is provided by your IT department.

| Internet Protocol Version 4 (TCP/IPv4) Properties                                                                                                    |               |  |  |  |
|----------------------------------------------------------------------------------------------------|---------------|--|--|--|
| General                                                                                                    |               |  |  |  |
| You can get IP settings assigned automatically if your network supports<br>this capability. Otherwise, you need to ask your network administrator<br>for the appropriate IP settings. |               |  |  |  |
| Obtain an IP address automaticall                                                                                                    | у             |  |  |  |
| O Use the following IP address:                                                                                                    |               |  |  |  |
| IP address:                                                                                                    | 192.168.1.2   |  |  |  |
| Subnet mask:                                                                                                    | 255.255.255.0 |  |  |  |
| Default gateway:                                                                                                    | 1             |  |  |  |
| Obtain DNS server address autom                                                                                                    | atically      |  |  |  |
| • Use the following DNS server add                                                                                                    | resses:       |  |  |  |
| Preferred DNS server:                                                                                                    |               |  |  |  |
| Alternate DNS server:                                                                                                    | • • •         |  |  |  |
| Validate settings upon exit                                                                                                    | Advanced      |  |  |  |
| OK Cancel                                                                                                    |               |  |  |  |

Figure 6: Internet Protocol Properties Window

- 7. Click OK.
- 8. Click Close.

#### 6.2.2 Connecting the Ethernet Port via a Network Hub or Switch

You can connect the Ethernet port of the **VS-62H** to the Ethernet port on a network hub or using a straight-through cable with RJ-45 connectors.

## 6.3 Connecting the Remote Contact-closure Switches

You can connect up to six remote, contact-closure switches per output to control the **VS-62H** remotely. These switches replicate the Input selection buttons on the front panel of the **VS-62H**.

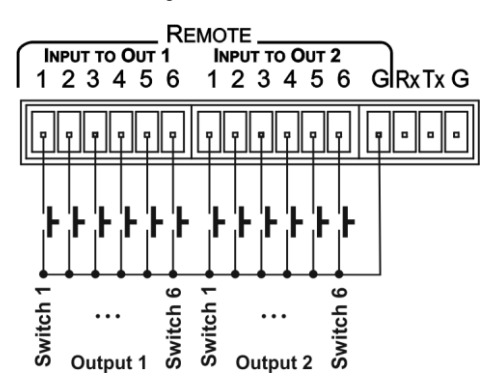

Figure 7 illustrates the wiring of the switch connections to the terminal block.

Figure 7: Remote Contact-closure Switch Connections

## 7 Principles of Operation

This section describes the operating theory of the VS-62H and includes:

- Automatic signal detection (see <u>Section 7.1</u>)
- Input switching modes (see <u>Section 7.2</u>)
- EDID operation (see <u>Section 7.3</u>)

### 7.1 Automatic Signal Detection

The **VS-62H** can automatically detect the presence of a video signal on an input based on the presence of a video sync or clock signal.

## 7.2 Input Switching Modes

#### 7.2.1 Manual Mode

In Manual switching mode, routing is performed according to the front panel button selection or according to the remote command selection.

#### 7.2.2 Automatic Mode

Automatic switching can be performed in either of the following ways:

- Input priority. Upon detection of an active input, the input with the highest priority is automatically selected. Input priority is from the lowest input number (1) to the highest (6)
- Last Connected. The device automatically selects the most recently connected input. Should this source become inactive, the device automatically switches to the last connected input that was active. When turning the device on and more than one input is active, the input with the highest priority is selected

If a manual selection is made when the device is in Automatic mode, the device enters Manual Override mode. The manually selected input remains selected as long as it is active. When a manually selected input becomes inactive, the device returns to Automatic mode.

## 7.3 EDID Operation

The **VS-62H** has a default EDID (see <u>Section 14</u>) stored on all inputs. This EDID can be exchanged for either:

- A custom EDID which is uploaded to one or more inputs using Protocol 3000 commands (see <u>Section 15.2</u>)
   –OR–
- The EDID of a display device connected to an output by using either the front panel buttons (see <u>Section 8.2</u>), a Protocol 3000 command, or the Web pages

The EDID is non-volatile and the last valid EDID is used when the device is powered up.

## 7.4 Step-in Functionality

The **VS-62H** can function as a step-in switcher when connected to a suitable HDMI transmitter, (for example, the **SID-X3N**), using the correct HDMI cable with HEC support.

Use the Web pages (see <u>Section 10.2.2</u>) to assign remote device button actions. The default button actions are shown in the following table. Up to three buttons can be active at the same time.

| Command | Action                                                                                                    |  |
|---------|----------------------------------------------------------------------------------------------------|--|
| Echo    | Allows a connected controller to be programmed to perform a variety<br>of tasks triggered by the user buttons, such as, room control, (lights,<br>screen, and so on) |  |
| Out1    | Step in current input to Output 1                                                                                                    |  |
| Out2    | Step in current input to Output 2                                                                                                    |  |

## 8 Operating the VS-62H 6x2 HDMI Matrix Switcher

This section describes operating the VS-62H and consists of:

- Switching an input to an output (see <u>Section 8.1</u>)
- Acquiring an EDID from an output (see <u>Section 8.2</u>)
- Muting and unmuting the outputs (see <u>Section 8.3</u>)
- Locking and unlocking the front panel buttons (see Section 8.4)
- Generating a test pattern (see Section 8.5)

## 8.1 Switching an Input to an Output

#### To switch an input to an output, (for example, Input 5 to Output 2):

 Press the Input 5 button in the bottom Output (To OUT 2) row. The LED lights red and Input 5 is switched to Output 2

### 8.2 Acquiring an EDID from an Output

You can acquire the EDID from OUT 1 or OUT 2 and copy it to any or all of the six inputs to be stored in non-volatile memory. You can also reset any or all of the inputs to the default EDID.

#### To copy the EDID from an Output to one or more Inputs:

 Press the EDID button to enter the EDID setting mode. The EDID button lights.

**Note**: If there is no button activity for 10 seconds, the device automatically exits the EDID setting mode to normal operation, the EDID button no longer lights and any changes made are lost.

 From the To OUT 1 (top) row, press each of the Inputs to which you want to copy the EDID from Output 1.
 Each selected Input LED lights.

- From the To OUT 2 (bottom) row, press each of the Inputs into which you want to copy the EDID from Output 2. Each selected Input LED lights.
- Press the EDID button.

The button no longer lights and the EDID changes are saved.

#### To copy the default EDID to one or more Inputs:

- Press the EDID button to enter the EDID setting mode. The EDID button lights.
- For each Input to which you want to copy the default EDID, press both the To OUT 1 and To OUT 2 buttons simultaneously. Both top row and bottom row Input LEDs light.
- 3. Press the EDID button.

The button no longer lights and the EDID changes are saved.

## 8.3 Muting and Unmuting the Outputs

#### To mute and unmute both outputs simultaneously:

- Press the Mute button. The Mute button lights and the outputs are muted.
- 2. Press the lit Mute button.

The outputs are unmuted and the button no longer lights.

#### To mute and unmute one output:

- Press the currently selected (and lit) input button. The output is muted and the button flashes.
- Press the currently muted (and flashing) input button. The output is unmuted and the button lights solid.

## 8.4 Locking and Unlocking the Front Panel Buttons

#### To lock and unlock the front panel buttons:

- Press and hold the Lock button. The front panel buttons are locked and the button lights.
- Press and hold the Lock button again.
   The front panel buttons are unlocked and the button no longer lights.

## 8.5 Generating a Test Pattern

For diagnostic purposes, the **VS-62H** can generate a number of test patterns on the outputs.

#### To generate a test pattern on the outputs:

- Press the Function button. The button lights.
- Press any of the Input buttons to select a test pattern. The selected test pattern is generated on the outputs.

#### To exit the test pattern generator:

Press the lit Function button.
 The test pattern generation ceases and the button no longer lights.

Figure 8 shows the test patterns available.

| Pattern 1 |   |
|-----------|---|
| Pattern 2 | * |
| Pattern 3 |   |
| Pattern 4 |   |
| Pattern 5 |   |
| Pattern 6 |   |

Figure 8: Available Test Patterns

## 9 Configuring and Maintaining the VS-62H

This section describes the configuration and maintenance of the **VS-62H** and consists of:

- Setting the DIP-switches (see Section 9.1)
- Resetting the device to factory default settings (see <u>Section 9.2</u>)
- Upgrading the firmware (see <u>Section 9.3</u>)

## 9.1 Setting the DIP-switches

The DIP-switches dictate the behavior of the VS-62H.

| # | Feature                               | Description                                                                                                    |
|---|---------------------------------------|----------------------------------------------------------------------------------------------------|
| 1 | HDCP support on inputs                | On—Disable HDCP support on all inputs<br>Off—Enable HDCP support which is<br>defined by P3000 commands                                                                                                 |
| 2 | Video mode switching Output 1         | On—Auto<br>Off—Manual                                                                                                    |
| 3 | Last connected/Priority mode Output 1 | When DIP-switch 2 is set to Auto (ON):<br>On—Enable Last Connected mode<br>Off—Enable Priority mode where the<br>priority of each input is defined by the input<br>number, (1 is the highest priority) |
| 4 | Video mode switching Output 2         | On—Auto<br>Off—Manual                                                                                                    |
| 5 | Last connected/Priority mode Output 2 | When DIP-switch 4 is set to Auto (ON):<br>On—Enable Last connected mode<br>Off—Enable Priority mode where the<br>priority of each input is defined by the input<br>number, (1 is the highest priority) |

All DIP-switches are off by default.

## 9.2 Resetting the VS-62H to Factory Default Settings

#### To reset the device to factory default settings:

- 1. Power off the device.
- 2. Press and hold down the Reset button on the rear panel.
- 3. While holding down the Reset button, power on the device.
- Wait a few seconds and release the button. The device is reset to its factory settings.

## 9.3 Upgrading the Firmware

The VS-62H can be upgraded via any of the following:

- Mini USB
- RS-232
- Ethernet

For instructions on upgrading the firmware see "K-Upload Software".

# 10 Operating the VS-62H Remotely via the Web Pages

The **VS-62H** can be operated remotely using the embedded Web pages. The Web pages are accessed using a Web browser and an Ethernet connection.

Before attempting to connect:

- Perform the procedures in <u>Section 6.2</u>
- Ensure that your browser is supported (see Section 12)
- Ensure that JavaScript is enabled

### 10.1 Browsing the VS-62H Web Pages

**Note**: In the event that a Web page does not update correctly, clear your Web browser's cache (by pressing CTRL-F5).

#### To browse the VS-62H Web pages:

- 1. Open your Internet browser.
- Type the IP number of the device (see <u>Section 6.2</u>) in the Address bar of your browser.

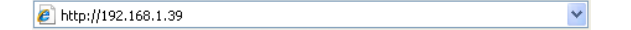

The Loading page appears.

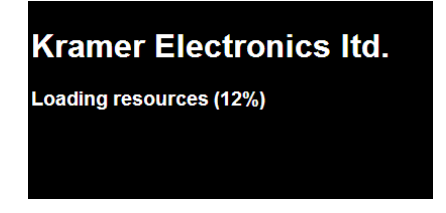

Figure 9: The Loading Page

Immediately after the Loading page, the General Info page appears which displays information related to the device and the Web page version.

There are six Web pages:

- General Info (see Section 10.1)
- Routing (see <u>Section 10.2</u>)
- EDID (see <u>Section 10.3</u>)
- Device Setting (see <u>Section 10.4</u>)
- Firmware Update (see Section 10.5)
- About Us (see <u>Section 10.6</u>)

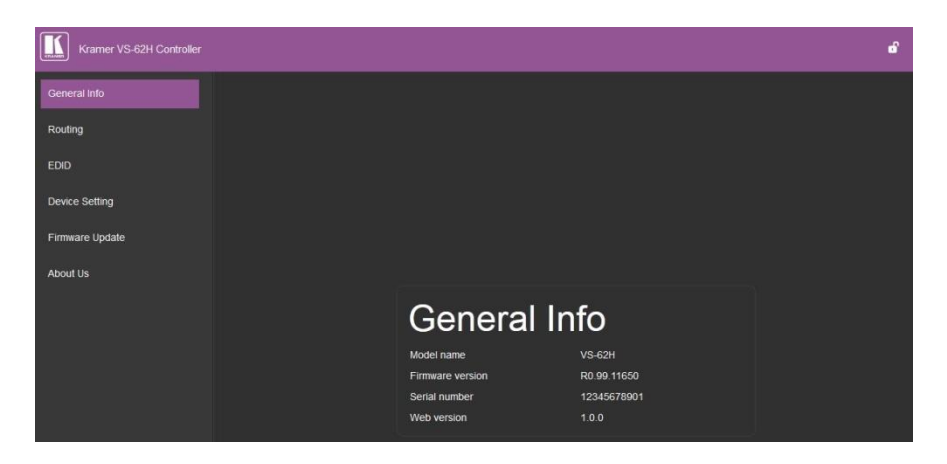

Figure 10: The General Info Page

In addition to displaying information regarding the device, the General Info page also has a button (see <u>Figure 11</u>) at the top right hand side of the page that allows locking and unlocking of the front panel buttons.

đ

Figure 11: The Lock Button

## 10.2 The Routing Page

The **VS-62H** Routing page lets you perform operational actions, such as, switching inputs/outputs and selecting HDCP support.

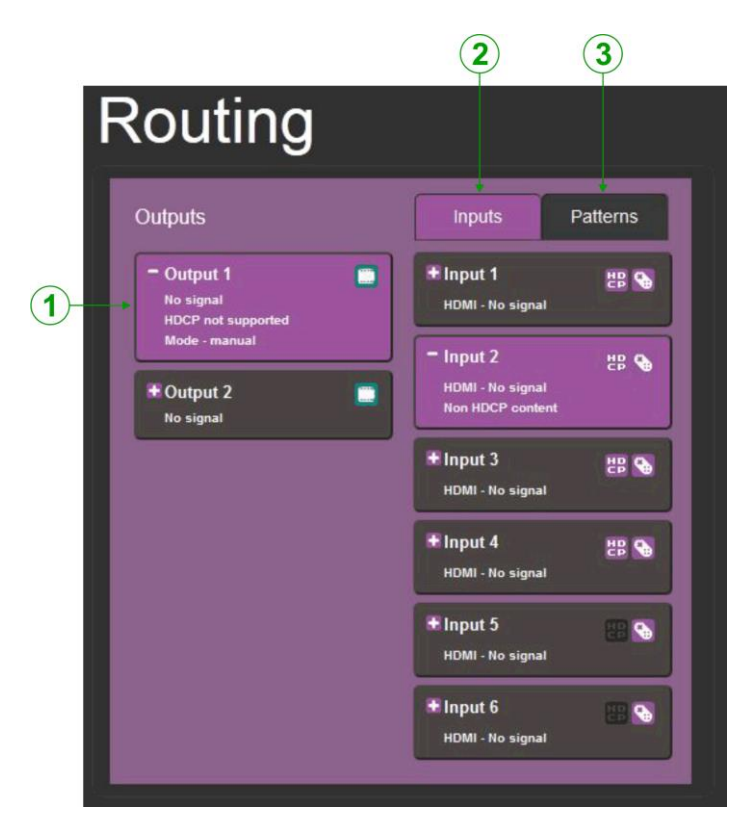

Figure 12: The Routing Page

| # | Item                   | Description                                                                                                    |
|---|------------------------|----------------------------------------------------------------------------------------------------|
| 1 | Output Buttons 1 and 2 | 2 Buttons for output selection, signal identification, and audio and video muting (see <u>Section 10.2.1</u> ) |
| 2 | Inputs Tab             | 6 Buttons for input selection, and port and signal identification (see Section 10.2.1)                         |
| 3 | Patterns Button Tab    | 6 Buttons for video pattern generation (see<br>Section 10.2.3)                                                 |

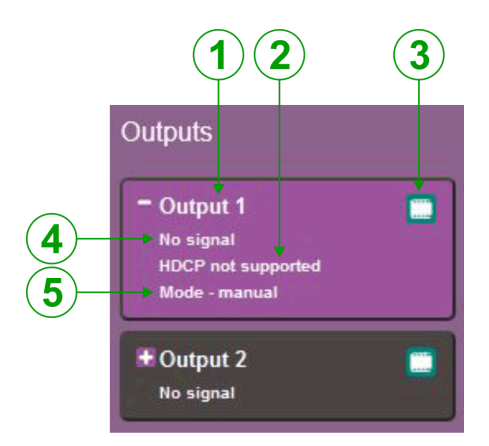

#### Figure 13: The Output Buttons

| # | Item                 | Description                                                        |
|---|----------------------|--------------------------------------------------------------------|
| 1 | Output Button Number | Identifies the Output number                                       |
| 2 | HDCP Indicator       | Indicates whether the Output port supports HDCP                    |
| 3 | Video Mute Button    | Click the button to mute the video                                 |
| 4 | Signal Indicator     | Indicates whether or not there is a device connected to the output |
| 5 | Mode Indicator       | Indicates the switching mode currently employed                    |

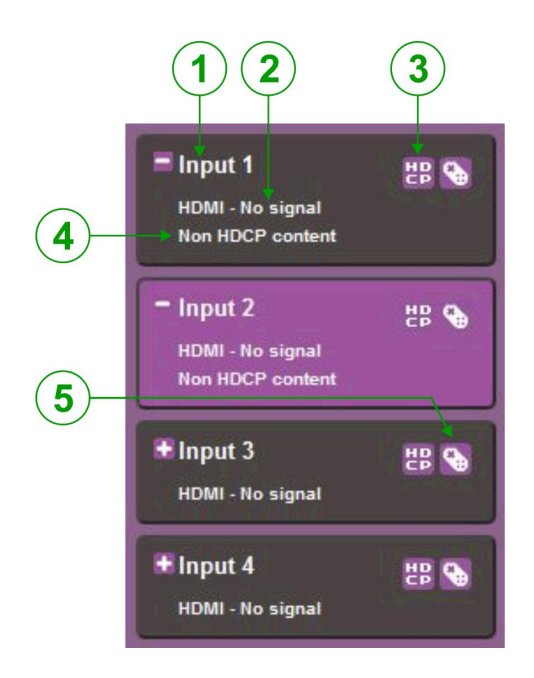

Figure 14: The Input Buttons

| # | Item                               | Description                                                                                                    |
|---|------------------------------------|----------------------------------------------------------------------------------------------------|
| 1 | Input Button Number                | Identifies the Input number                                                                                              |
| 2 | Input Type and Signal<br>Indicator | Indicates the type of input and whether there is a signal present on the Input                                           |
| 3 | HDCP Selection Button              | Click the button to turn HDCP support for the Input<br>on and off                                                        |
| 4 | HDCP Content Indicator             | Indicates whether or not the Input signal is HDCP protected                                                              |
| 5 | Remote Device Control<br>Button    | Click the button to display the control window for the remote device connected to this Input (see <u>Section</u> 10.2.2) |

#### 10.2.1 Switching an Input to an Output

#### To switch an Input to an Output, (for example, Input 2 to Output 2):

1. Click on Output button 2.

The button changes color to purple and the Output is selected.

2. Click on Input button 2.

The button changes color to purple and the output is switched.

#### 10.2.2 Controlling a Remote Transmitter

Compatible remote transmitters, (for example, the **SID-X3N**) that are connected to the **VS-62H** can be controlled using the Web pages, (see <u>Section 10.2, Figure 14</u>).

| SID-X3N          |    |     |    |  |
|------------------|----|-----|----|--|
| HDMI             | DP | DVI | PC |  |
| Remote Buttons   |    |     |    |  |
| # Echo Out1 Out2 |    |     |    |  |
| Bin1             |    |     |    |  |
| OK CANCEL        |    |     |    |  |

Figure 15: The Remote Device Control Window

The **VS-62H** allows you to program the general purpose buttons on remote modules. The table shows the functionality defined for each button. The options are:

- HDMI, DP, DVI, PC—selects one of the inputs
- Echo—allows a connected controller to be programmed to perform a variety of tasked triggered by the user buttons, such as, room control, (lights, screen, and so on)
- Out 1—step-in current input to output 1
- Out 2—step-in current input to output 2

Note: These settings are per input and remain valid even if the remote SID-X3N is exchanged for another SID-X3N.

Up to three of the Echo, Out 1 and Out 2 buttons can be active at the same time.

#### 10.2.3 Using Test Patterns as Video Inputs

You can use one of six built-in, video test patterns as a video Input.

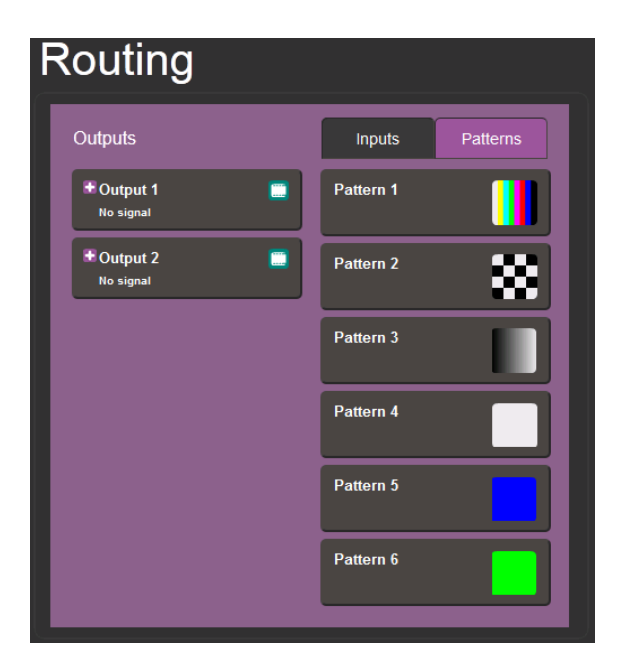

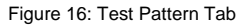

#### To select a test pattern as an Input for an Output:

- Click the Patterns tab. The six test pattern buttons are shown.
- Click the required Output to select it. The button changes color.
- Click the required test pattern button.
   The button changes color and the selected test pattern is switched to the Output.

## 10.3 The EDID Page

The VS-62H EDID page lets you copy EDID data to one or more Inputs from an:

- Output
- Input
- EDID data file

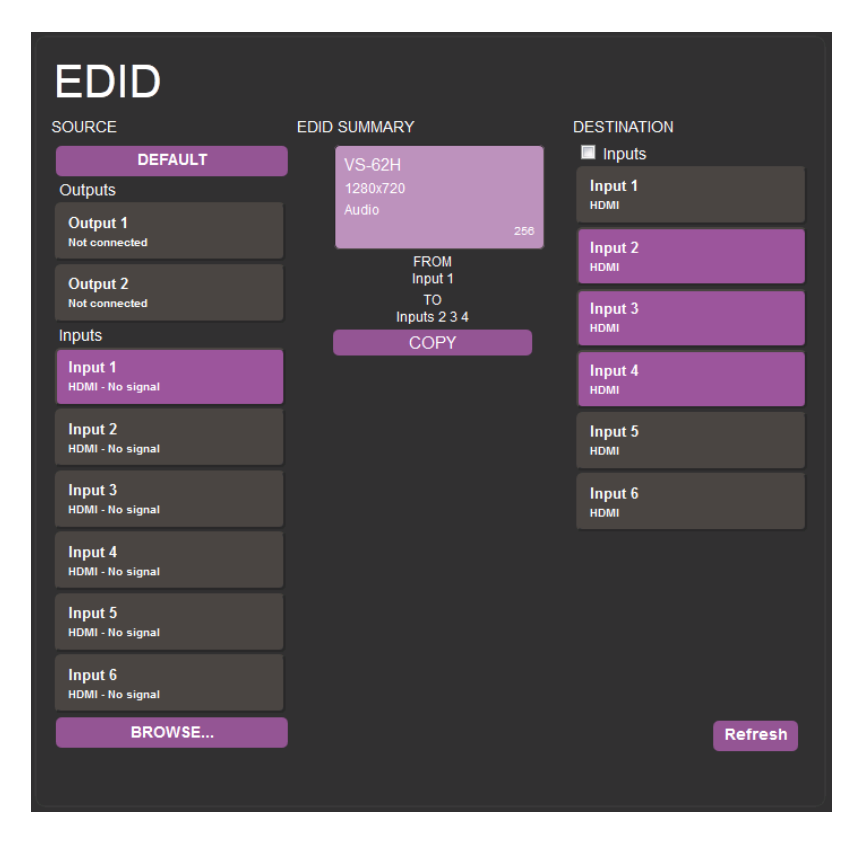

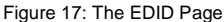

**Note**: The display is not updated automatically when the status of an EDID changes on the device due to outputs being exchanged. Click Refresh to update the display.

#### To copy EDID data from an Output or Input to one or more inputs:

- Click the source button from which to copy the EDID (Output or Input). The button changes color and the EDID summary information reflects the EDID data.
- Click one or more destination Inputs, or select all Inputs by checking the Inputs check-box.
   All selected Input buttons change color and the EDID summary information reflects the Input selection(s).
- Click the Copy button. The "EDID was copied" success message is displayed and the EDID data are copied to the selected Input(s).
- 4. Click OK.

#### To copy EDID data to an Input from an EDID data file:

- Click the source Browse button. The Windows Browser opens.
- 2. Browse to the required file.
- Select the required file and click Open.
   The EDID summary information reflects the selection.
- Click one or more destination Inputs, or select all Inputs by checking the Inputs check-box.

All selected Input buttons change color and the EDID summary information reflects the Input selection(s).

Click the Copy button.
 The "EDID was copied" success message is displayed and the EDID data

are copied to the selected Input(s).

6. Click OK.

## 10.4 The Device Setting Page

The **VS-62H** Device Settings page lets you modify some communication parameters and view others.

| Device     | Setting           |     |
|------------|-------------------|-----|
| Unit Info  |                   |     |
| Unit Name  | KRAMER_8901       | Set |
| R232       |                   |     |
| Baud rate  | 115200            |     |
| Ethernet   |                   |     |
| DHCP       | ON OFF            |     |
| IP address | 192.168.001.041   | Set |
| UDP Port   | 50000             | Set |
| Mask       | 255.255.000.000   | Set |
| Gateway    | 000.000.000.000   | Set |
| MAC        | 00-1d-56-00-c8-72 |     |

Figure 18: The Device Setting Page

#### To modify serial or Ethernet communication parameters:

- Adjust the parameters as required, either by entering the parameters directly or by using the drop-down list.
- 2. Click Set.

The changes are saved.

## 10.5 The Firmware Upgrade Page

The Firmware Upgrade page lets you perform a firmware upgrade from a firmware file.

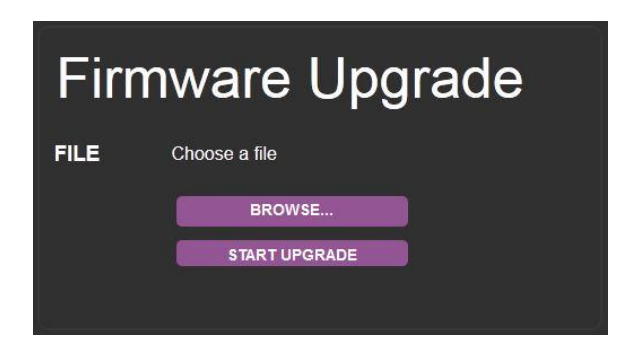

Figure 19: The Firmware Upgrade Page

#### To upgrade the firmware:

- Click the Choose File button. The Windows Browser opens.
- 2. Browse to the required file.
- Select the required file and click Open.
   The firmware file name is displayed in the Firmware Upgrade page.
- 4. Click Start Upgrade.

The firmware file is loaded and a progress bar is displayed.

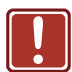

Do not interrupt the process or the VS-62H may be damaged.

 When the process is complete reboot the device. The firmware is upgraded.

## 10.6 The About Us Page

The **VS-62H** About Us page displays the Web page version and Kramer Electronics Ltd company details.

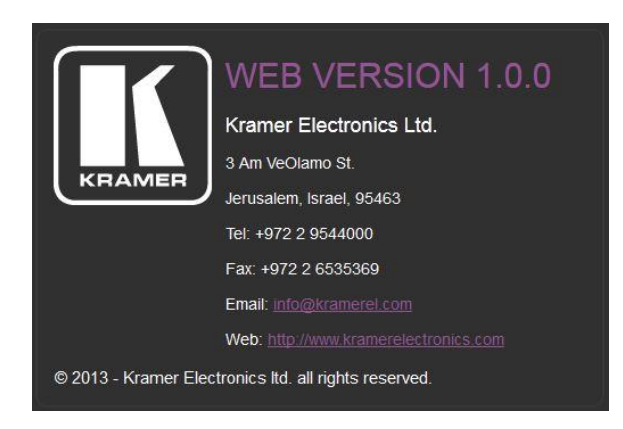

Figure 20: The About Us Page

## 11 Wiring the Twisted Pair RJ-45 Connectors

Connect/solder the cable shield to the RJ-45 connector shield.

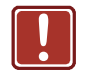

## **Do not use a crossed TP cable with this product**. Using a TP cable that is incorrectly wired may cause permanent damage to the device

Do not use unshielded TP cables with this product

Figure 21 defines the TP pinout using a straight pin-to-pin cable with RJ-45 connectors.

| EIA /TIA 568B |                |  |
|---------------|----------------|--|
| PIN           | Wire Color     |  |
| 1             | Orange / White |  |
| 2             | Orange         |  |
| 3             | Green / White  |  |
| 4             | Blue           |  |
| 5             | Blue / White   |  |
| 6             | Green          |  |
| 7             | Brown / White  |  |
| 8             | Brown          |  |
|               |                |  |
| Pair 1        | 4 and 5        |  |
| Pair 2        | 1 and 2        |  |
| Pair 3        | 3 and 6        |  |
| Pair 4        | 7 and 8        |  |

Figure 21: TP Pinout Wiring

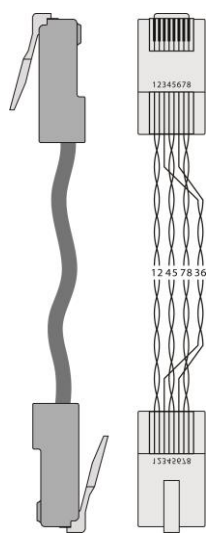

## 12 Technical Specifications

| INPUTS:                                                                                 | 6 HDMI Connectors                                                                                                    |
|-----------------------------------------------------------------------------------------|----------------------------------------------------------------------------------------------------|
| OUTPUTS:                                                                                | 2 HDMI Connectors                                                                                                    |
| PORTS:                                                                                  | <ol> <li>1 Ethernet on an RJ-45 connector</li> <li>1 IR on a 3.5mm mini jack</li> <li>12 Remote selection contact-closure switches on 13 terminal<br/>block pins</li> <li>1 Serial port on a 3-pin terminal block</li> <li>1 Program port on a mini USB</li> </ol>           |
| BANDWIDTH:                                                                              | Up to 8.91Gbps data rate (2.97Gbps per graphic channel)                                                                                                    |
| COMPLIANCE WITH<br>HDMI STANDARD:                                                       | HDMI and HDCP                                                                                                    |
| RESOLUTION:                                                                             | Up to UXGA; 4K x 2K                                                                                                    |
| SUPPORTED BAUD<br>RATES:                                                                | 9600, 115200bps                                                                                                    |
| SUPPORTED WEB<br>BROWSERS:                                                              | The following operating systems and Web browsers are<br>supported:   Windows 7:  Google Chrome v25  FireFox v15  Opera v12  Microsoft Internet Explorer v9  Windows XP:  Google Chrome v25  FireFox v15  Apple Mac:  Google Chrome v25  FireFox v20  Opera v12.14  Safari v6 |
| POWER<br>CONSUMPTION:                                                                   | 5V DC 880mA                                                                                                    |
| CONTROLS:                                                                               | Front panel buttons, infrared remote control transmitter, RS-232,<br>Ethernet, Remote input selection switches                                                                                                    |
| OPERATING<br>TEMPERATURE:                                                               | 0° to +40°C (32° to 104°F)                                                                                                    |
| STORAGE<br>TEMPERATURE:                                                                 | -40° to +70°C (-40° to 158°F)                                                                                                    |
| HUMIDITY:                                                                               | 10% to 90%, RHL non-condensing                                                                                                    |
| DIMENSIONS:                                                                             | 21.5cm x 16.6cm x 4.4cm (8.46" x 6.54" x 1.73") W, D, H                                                                                                    |
| WEIGHT:                                                                                 | 1.0kg (2.2lbs) approx.                                                                                                    |
| INCLUDED<br>ACCESSORIES:                                                                | Power adapter, IR transmitter                                                                                                    |
| OPTIONS:                                                                                | External remote IR receiver cable, RK-3TR                                                                                                    |
| Specifications are subject to change without notice at http://www.kramerelectronics.com |                                                                                                    |

## **13 Default Communication Parameters**

| RS-232            |              |  |
|-------------------|--------------|--|
| Protocol 3000     |              |  |
| Baud Rate:        | 115,200      |  |
| Data Bits:        | 8            |  |
| Stop Bits:        | 1            |  |
| Parity:           | None         |  |
| Command Format:   | ASCII        |  |
| TCP/IP Parameters |              |  |
| IP Address:       | 192.168.1.39 |  |
| Netmask:          | 255.255.0.0  |  |
| Gateway:          | 0.0.0.0      |  |
| TCP Port #:       | 5000         |  |
| UDP Port #:       | 50000        |  |

## 14 Default EDID

Monitor Model name..... VS-62H Manufacturer..... KMR Plug and Play ID...... KMR0200 Serial number...... 1 Manufacture date....... 2010. ISO week 24 Filter driver..... None \_\_\_\_\_ EDID revision..... 1.3 Input signal type...... Digital (DVI) Color bit depth..... Undefined Display type..... RGB color Screen size...... 700 x 390 mm (31.5 in) Power management...... Not supported Extension blocs...... 1 (CEA-EXT) \_\_\_\_\_ DDC/CI.....n/a Color characteristics Default color space..... Non-sRGB Display gamma...... 2.20 Red chromaticity...... Rx 0.640 - Ry 0.341 Green chromaticity...... Gx 0.286 - Gy 0.610 Blue chromaticity...... Bx 0.146 - By 0.069 White point (default).... Wx 0.284 - Wy 0.293 Additional descriptors... None Timing characteristics Horizontal scan range .... 31-94kHz Vertical scan range..... 50-85Hz Video bandwidth..... 170MHz CVT standard..... Not supported GTF standard..... Not supported Additional descriptors... None Preferred timing...... Yes Native/preferred timing.. 1280x720p at 60Hz Modeline...... "1280x720" 74.250 1280 1390 1430 1650 720 725 730 746 +hsync -vsync Detailed timing #1..... 1920x1080p at 60Hz (16:9) Standard timings supported 720 x 400p at 70Hz - IBM VGA 720 x 400p at 88Hz - IBM XGA2 640 x 480p at 60Hz - IBM VGA 640 x 480p at 67Hz - Apple Mac II 640 x 480p at 72Hz - VESA 640 x 480p at 75Hz - VESA 800 x 600p at 56Hz - VESA 800 x 600p at 60Hz - VESA 800 x 600p at 72Hz - VESA 800 x 600p at 75Hz - VESA 832 x 624p at 75Hz - Apple Mac II 1024 x 768i at 87Hz - IBM 1024 x 768p at 60Hz - VESA 1024 x 768p at 70Hz - VESA 1024 x 768p at 75Hz - VESA 1280 x 1024p at 75Hz - VESA 1152 x 870p at 75Hz - Apple Mac II 1280 x 720p at 60Hz - VESA STD 1280 x 800p at 60Hz - VESA STD 1440 x 900p at 60Hz - VESA STD 1280 x 960p at 60Hz - VESA STD 1280 x 1024p at 60Hz - VESA STD 1400 x 1050p at 60Hz - VESA STD 1680 x 1050p at 60Hz - VESA STD 1600 x 1200p at 60Hz - VESA STD EIA/CEA-861 Information Revision number...... 3 IT underscan..... Not supported Basic audio..... Supported YCbCr 4:4:4..... Supported YCbCr 4:2:2..... Supported Native formats...... 1

Detailed timing #1...... 720x480p at 60Hz (4:3) Modeline...... "720x480" 27.000 720 736 798 858 480 489 495 525 -hsync -vsync Detailed timing #2..... 1920x1080i at 60Hz (16:9) Modeline...... "1920x1080" 74.250 1920 2008 2052 2200 1080 1084 1094 1124 interlace +hsync +vsync Detailed timing #3..... 1920x1080i at 50Hz (16:9) Modeline...... "1920x1080" 74.250 1920 2448 2492 2640 1080 1084 1094 1124 interlace +hsync +vsync Detailed timing #4..... 1280x720p at 60Hz (16:9) Modeline...... "1280x720" 74.250 1280 1390 1430 1650 720 725 730 750 +hsync +vsync Detailed timing #5..... 1280x720p at 50Hz (16:9) Modeline...... "1280x720" 74.250 1280 1720 1760 1980 720 725 730 750 +hsync +vsync CE video identifiers (VICs) - timing/formats supported 720 x 576p at 50Hz - EDTV (4:3, 16:15) 1280 x 720p at 50Hz - HDTV (16:9, 1:1) 1920 x 1080i at 60Hz - HDTV (16:9, 1:1) 1920 x 1080i at 50Hz - HDTV (16:9, 1:1) 1280 x 720p at 60Hz - HDTV (16:9, 1:1) [Native] 1920 x 1080p at 60Hz - HDTV (16:9, 1:1) 1920 x 1080p at 50Hz - HDTV (16:9, 1:1) NB: NTSC refresh rate = (Hz\*1000)/1001 CE audio data (formats supported) at 44/48 kHz LPCM 3-channel, 24-bits CE speaker allocation data Channel configuration.... 3.0 Front left/right...... Yes Front LFE..... No Front center..... Yes Rear left/right..... No Rear center..... No Front left/right center.. No Rear left/right center... No Rear LFE..... No CE vendor specific data (VSDB) IEEE registration number. 0x000C03 CEC physical address..... 1.0.0.0 Maximum TMDS clock...... 165MHz Raw data 00,FF,FF,FF,FF,FF,FF,00,2E,4D,00,02,01,00,00,018,14,01,03,81,46,27,78,0A,D5,7C,A3,57,49,9C,25, 11,48,4B,FF,FF,80,81,C0,81,00,95,00,81,40,81,80,90,40,B3,00,A9,40,01,1D,00,72,51,D0,1A,20,6E,28,

## 15 Protocol 3000

The **VS-62H** can be operated using serial commands from a PC, remote controller or touch screen using the Kramer Protocol 3000.

This section describes:

- Kramer Protocol 3000 syntax (see <u>Section 15.1</u>)
- Kramer Protocol 3000 commands (see Section 15.2)

## 15.1 Kramer Protocol 3000 Syntax

#### 15.1.1 Host Message Format

| Start | Address (optional) | Body    | Delimiter |
|-------|--------------------|---------|-----------|
| #     | Destination_id@    | Message | CR        |

#### 15.1.1.1 Simple Command

Command string with only one command without addressing:

| Start | Body                                | Delimiter |
|-------|-------------------------------------|-----------|
| #     | Command SP Parameter_1,Parameter_2, | CR        |

#### 15.1.1.2 Command String

#### Formal syntax with commands concatenation and addressing:

| Start | Address         | Body                                                                                                    | Delimiter |
|-------|-----------------|----------------------------------------------------------------------------------------------------|-----------|
| #     | Destination_id@ | Command_1 Parameter1_1,Parameter1_2, <br>Command_2 Parameter2_1,Parameter2_2, <br>Command_3<br>Parameter3_1,Parameter3_2, | CR        |

#### 15.1.2 Device Message Format

| Start | Address (optional) | Body    | delimiter |
|-------|--------------------|---------|-----------|
| ~     | Sender_id@         | Message | CRLF      |

#### 15.1.2.1 Device Long Response

# Echoing command: Start Address (optional) Body Delimiter ~ Sender\_id@ Command SP [Param1, Param2 ...] result CR LF

 $\mathbf{CR}$  = Carriage return (ASCII 13 = 0x0D)

 $\mathbf{LF}$  = Line feed (ASCII 10 = 0x0A)

**SP** = Space (ASCII 32 = 0x20)

#### 15.1.3 Command Terms

#### Command

A sequence of ASCII letters ('A'-'Z', 'a'-'z' and '-'). Command and parameters must be separated by at least one space.

#### Parameters

A sequence of alphanumeric ASCII characters ('0'-'9','A'-'Z','a'-'z' and some special characters for specific commands). Parameters are separated by commas.

#### Message string

Every command entered as part of a message string begins with a **message** starting character and ends with a **message closing character**.

**Note**: A string can contain more than one command. Commands are separated by a pipe ( '|' ) character.

#### Message starting character

'#' – For host command/query'~' – For device response

#### Device address (Optional, for K-NET)

K-NET Device ID followed by '@'

#### Query sign

'?' follows some commands to define a query request.

#### Message closing character

CR – For host messages; carriage return (ASCII 13) CRLF – For device messages; carriage return (ASCII 13) + line-feed (ASCII 10)

#### Command chain separator character

When a message string contains more than one command, a pipe ( '|' ) character separates each command.

Spaces between parameters or command terms are ignored.

#### 15.1.4 Entering Commands

You can directly enter all commands using a terminal with ASCII communications software, such as HyperTerminal, Hercules, etc. Connect the terminal to the serial or Ethernet port on the Kramer device. To enter  $\boxed{CR}$  press the Enter key. ( $\boxed{LF}$  is also sent but is ignored by command parser).

For commands sent from some non-Kramer controllers, (for example, Crestron) some characters require special coding (such as, /X##). Refer to the controller manual.

#### 15.1.5 Command Forms

Some commands have short name syntax in addition to long name syntax to allow faster typing. The response is always in long syntax.

#### 15.1.6 Chaining Commands

Multiple commands can be chained in the same string. Each command is delimited by a pipe character ("|"). When chaining commands, enter the **message starting character** and the **message closing character** only once, at the beginning of the string and at the end.

Commands in the string do not execute until the closing character is entered. A separate response is sent for every command in the chain.

#### 15.1.7 Maximum String Length

64 characters

## 15.2 Kramer Protocol 3000 Commands

The following table lists the Protocol 3000 commands that the **VS-62H** supports. For a full description of the commands, see the *Kramer Protocol 3000* document available from <u>http://www.kramerelectronics.com</u>.

| Command        | Description                                                         |
|----------------|---------------------------------------------------------------------|
| #              | Protocol handshaking                                                |
| AUD            | Switch Audio only                                                   |
| AUD-EMB?       | Get audio-in-video embedding status                                 |
| BUILD-DATE?    | Read device build date                                              |
| CPEDID         | Copy EDID data from the output to the input EEPROM                  |
| DEF-RES        | Assign custom defined scaled video output resolution to "vic" index |
| DEF-RES?       | Get custom defined video resolution                                 |
| DISPLAY        | Valid / Invalid output                                              |
| DISPLAY?       | Get output HPD status                                               |
| ETH-PORT       | Change protocol Ethernet port                                       |
| ETH-PORT?      | Get protocol Ethernet port                                          |
| FACTORY        | Reset to factory default configuration                              |
| HDCP-MOD       | Set HDCP mode                                                       |
| HDCP-MOD?      | Get HDCP mode?                                                      |
| HDCP-STAT?     | Get HDCP signal status                                              |
| HELP           | List of commands                                                    |
| LOCK-FP        | Lock front panel                                                    |
| LOCK-FP?       | Get status of front panel lock                                      |
| MODEL?         | Read device model                                                   |
| MTX-MODE?      | Get switch mode                                                     |
| NAME           | Set machine (DNS) name                                              |
| NAME?          | Get machine (DNS) name                                              |
| NAME-RST       | Reset machine name to factory default (DNS)                         |
| NET-DHCP       | Set DHCP mode                                                       |
| NET-DHCP?      | Get DHCP mode                                                       |
| NET-GATE       | Set Gateway                                                         |
| NET-GATE?      | Get Gateway                                                         |
| NET-IP         | Set IP address                                                      |
| NET-IP?        | Get IP address                                                      |
| NET-MAC?       | Read MAC address                                                    |
| NET-MASK       | Set subnet mask                                                     |
| NET-MASK?      | Get subnet mask                                                     |
| PRIO?          | Get input priority                                                  |
| PROTOCOL START | Change description in documentation                                 |
| PROT-VER?      | Read device protocol version                                        |

VS-62H - Protocol 3000

| Command      | Description                              |
|--------------|------------------------------------------|
| RESET        | Reset device                             |
| ROUTE        | Set layer routing                        |
| ROUTE?       | Get layer routing                        |
| SIGNAL       | Valid / Invalid input                    |
| SIGNAL?      | Get input signal lock status             |
| SN?          | Read device serial number                |
| STX          | Switch Serial TX data channel connection |
| VERSION?     | Read device firmware version             |
| VID          | set video switch status                  |
| VID?         | Get video switch status                  |
| VID-PATTERN  | Sets video test pattern                  |
| VID-PATTERN? | Gets video test pattern                  |
| VMUTE        | Set enable/ disable video on output      |
| VMUTE?       | Get video on output status               |

#### LIMITED WARRANTY

The warranty obligations of Kramer Electronics for this product are limited to the terms set forth below:

#### What is Covered

This limited warranty covers defects in materials and workmanship in this product.

#### What is Not Covered

This limited warranty does not cover any damage, deterioration or malfunction resulting from any alteration, modification, improper or unreasonable use or maintenance, misuse, abuse, accident, neglect, exposure to excess molsture, fire, improper packing and shipping (such claims must be presented to the carrier), lightning, power surges, or other acts of nature. This limited warranty does not cover any damage, deterioration or malfunction resulting from the installation or removal of this product from any installation, any unauthorized tampering with this product, any repairs attempted by anyone unauthorized by Kremer Electronics to make such repairs, or any other cause which does not relate directly to a defect in materials and/or workmanship of this product. This limited warranty does not cover cartons, equipment enclosures, cables or accessories used in conjunction with this product.

Without limiting any other exclusion herein, Kramer Electronics does not warrant that the product covered hereby, including, without limitation, the technology and/or integrated circuit(s) included in the product, will not become obsolete or that such items are or will remain compatible with any other product or technology with which the product may be used.

#### How Long Does this Coverage Last

Seven years as of this printing; please check our Web site for the most current and accurate warranty information. Who is Covered

Only the original purchaser of this product is covered under this limited warranty. This limited warranty is not transferable to subsequent purchasers or owners of this product.

#### What Kramer Electronics will do

Kramer Electronics will, at its sole option, provide one of the following three remedies to whatever extent it shall deem necessary to satisfy a proper claim under this limited warranty:

- Elect to repair or facilitate the repair of any defective parts within a reasonable period of time, free of any charge for the necessary parts and labor to complete the repair and restore this product to its proper operating condition. Kramer Electronics will also pay the shipping costs necessary to return this product once the repair is complete.
- Replace this product with a direct replacement or with a similar product deemed by Kramer Electronics to perform substantially the same function as the original product.
- Issue a refund of the original purchase price less depreciation to be determined based on the age of the product at the time remedy is sought under this limited warranty.

#### What Kramer Electronics will not do Under This Limited Warranty

If this product is returned to Kramer Electronics or the authorized dealer from which it was purchased or any other party authorized to repair Kramer Electronics products, this product must be insured during shipment, with the insurance and shipping charges prepaid by you. If this product is returned unisured, you assume all risks of loss or damage during shipment. Kramer Electronics will not be responsible for any costs related to the removal or re-installation of this product from or into any installation. Kramer Electronics will not be responsible for any costs related to any setting up this product, any adjustment of user controls or any programming required for a specific installation of this product.

#### How to Obtain a Remedy under this Limited Warranty

To obtain a remedy under this limited warranty, you must contact either the authorized Kramer Electronics reseller from whom you purchased this product or the Kramer Electronics office nearest you. For a list of authorized Kramer Electronics resellers and/or Kramer Electronics authorized service providers, please visit our web site at www.kramerelectronics.com or contact the Kramer Electronics office nearest you.

In order to pursue any remedy under this limited warranty, you must possess an original, dated receipt as proof of purchase from an authorized Kramer Electronics reseller. If this product is returned under this limited warranty, a return authorization number, obtained from Kramer Electronics, will be required. You may also be directed to an authorized reseller or a person authorized by Kramer Electronics to repair the product.

If it is decided that this product should be returned directly to Kramer Electronics, this product should be properly packed, preferably in the original carton, for shipping. Cartons not bearing a return authorization number will be refused.

#### Limitation on Liability

THE MAXIMUM LIABILITY OF KRAMER ELECTRONICS UNDER THIS LIMITED WARRANTY SHALL NOT EXCEED THE ACTUAL PURCHASE PRICE PAID FOR THE PRODUCT. TO THE MAXIMUM EXTENT PERMITTED BY LAW, KRAMER ELECTRONICS IS NOT RESPONSIBLE FOR DIRECT, SPECIAL, INCIDENTAL OR CONSEQUENTIAL DAMAGES RESULTING FROM ANY BREACH OF WARRANTY OR CONDITION, OR UNDER ANY OTHER LEGAL THEORY. Some countries, districts or states do not allow the exclusion or limitation of relief, special, incidental, nonsequential or indirect damages, or the limitation of liability to specified amounts, so the above limitations or exclusions may not apply to you.

#### Exclusive Remedy

TO THE MAXIMUM EXTENT PERMITTED BY LAW, THIS LIMITED WARRANTY AND THE REMEDIES SET FORTH ABOVE ARE EXCLUSIVE AND IN LIEU OF ALL OTHER WARRANTIES, REMEDIES AND CONDITIONS, WHETHER ORAL OR WRITTEN, EXPRESS OR IMPLIED. TO THE MAXIMUM EXTENT PERMITTED BY LAW, KRAMER ELECTRONICS SPECIFICALLY DISCLAIMS ANY AND ALL IMPLIED WARRANTIES, INCLUDING, WITHOUT LIMITATION, WARRANTIES OF MERCHANTABILITY AND FITNESS FOR A PARTICULAR PURPOSE. IF KRAMER ELECTRONICS CONNOT LAWPULLY DISCLAIM OR EXCLUDE IMPLIED WARRANTIES UNDER APPLICABLE LAW, THEN ALL IMPLIED WARRANTIES COVERING THIS PRODUCT, INCLUDING WARRANTIES OF MERCHANTABILITY AND FITNESS FOR A PARTICULAR PURPOSE, SHALL APPLY TO THIS PRODUCT AS PROVIDED UNDER APPLCABLE LAW.

IF ANY PRODUCT TO WHICH THIS LIMITED WARRANTY APPLIES IS A "CONSUMER PRODUCT" UNDER THE MAGNUSON-MOSS WARRANTY ACT (15 U.S.C.A. §2301, ET SEQ.) OR OTHER APPLCABLE LAW, THE FOREGOING DISCLAIMER OF IMPLIED WARRANTIES SHALL NOT APPLY TO YOU, AND ALL IMPLIED WARRANTIES ON THIS PRODUCT, INCLUDING WARRANTIES OF MERCHANTABILITY AND FITNESS FOR THE PARTICULAR PURPOSE, SHALL APPLY AS PROVIDED UNDER APPLICABLE LAW.

#### Other Conditions

This limited warranty gives you specific legal rights, and you may have other rights which vary from country to country or state to state.

This limited warranty is void if (i) the label bearing the serial number of this product has been removed or defaced, (ii) the product is not distributed by Kramer Electronics or (iii) this product is not purchased from an authorized Kramer Electronics reseller. If you are unsure whether a reseller is an authorized Kramer Electronics reseller, please visit our Web site at

www.kramerelectronics.com or contact a Kramer Electronics office from the list at the end of this document. Your rights under this limited warranty are not diminished if you do not complete and return the product registration form or complete and submit the online product registration form. Kramer Electronics thanks you for purchasing a Kramer Electronics product. We hope it will give you years of satisfaction.

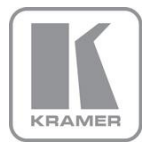

For the latest information on our products and a list of Kramer distributors, visit our Web site where updates to this user manual may be found.

We welcome your questions, comments, and feedback. Web site: <a href="http://www.kramerelectronics.com">www.kramerelectronics.com</a> E-mail: info@kramerel.com

CE SAFETY WARNING Disconnect the unit from the power supply before opening and servicing Rev:

P/N: 2900-

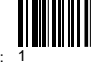